## How to Setup Vendor that will be used on Dealer Credit Card transaction

- 1. From Purchasing (Accounts Payable) > Vendors, open an existing or create New vendor.
- 2. Go to Vendor tab > Credit Card Reconciliation tab > Defaults tab.
- 3. Supply Bank Accounts, AP Type, Enter Total As and Company Location. Sample below:

| Detail Credit Card Reconciliation Taxing Pricing Lien Holder Store |                   |     |        |  |  |  |  |  |  |  |  |
|--------------------------------------------------------------------|-------------------|-----|--------|--|--|--|--|--|--|--|--|
| Defaults Site                                                      |                   |     |        |  |  |  |  |  |  |  |  |
| Details                                                            |                   |     |        |  |  |  |  |  |  |  |  |
| Bank Account                                                       | Fifth Third       |     | ~      |  |  |  |  |  |  |  |  |
| AP Type                                                            | Credit On Account |     | ~      |  |  |  |  |  |  |  |  |
| Enter Totals As                                                    | Gross             |     | ~      |  |  |  |  |  |  |  |  |
| Company Location                                                   | 0001 - Fort Way   | yne | $\sim$ |  |  |  |  |  |  |  |  |
| File Name                                                          |                   |     |        |  |  |  |  |  |  |  |  |
| File Type                                                          |                   |     | ~      |  |  |  |  |  |  |  |  |
| Auxiliary File Name                                                |                   |     |        |  |  |  |  |  |  |  |  |
| File Path                                                          |                   |     |        |  |  |  |  |  |  |  |  |
|                                                                    |                   |     |        |  |  |  |  |  |  |  |  |
|                                                                    |                   |     |        |  |  |  |  |  |  |  |  |
|                                                                    |                   |     |        |  |  |  |  |  |  |  |  |
|                                                                    |                   |     |        |  |  |  |  |  |  |  |  |

- 4. Go to Site tab and add Dealers Site and Company Owned Site.
- 5. Click Save button.